## **Unattended / Silent-Installation Rillsoft Project 9.0**

Bei einer vollständigen Installation können automatische Installationen ausgeführt werden, d. h. es werden keine Dialogfelder eingeblendet.

Ein Beispiel:

msiexec.exe /i rp90de\_x64.msi /qn INSTALLDIR="C:\Programme\Rillsoft Project" DATADIR="C:\Dokumente und Einstellungen\All Users\Anwendungsdaten\Rillsoft Project"

i - Installiert oder konfiguriert ein Produkt

rp90de\_x64.msi – Produkt-Datei für Rillsoft Project, die Datei können Sie vom Link https://www.rillsoft.de/download/rp90de\_x64.msi herunterladen

oder rp90de\_x86.msi können Sie vom Link https://www.rillsoft.de/download/rp90de\_x86.msi herunterladen

qn - legt fest, dass keine Benutzeroberfläche vorkommt.

INSTALLDIR – ein Name des Programmverzeichnisses

DATADIR - ein Name des Datenverzeichnisses